# SECURE PLATFORM ACCOUNT CREATION GUIDE

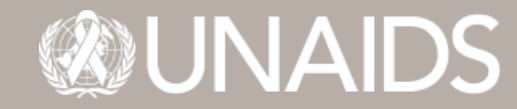

24–26 June 2025 | Geneva, Switzerland UNAIDS Programme Coordinating Board Issue date:18 March 2025

## 

## One Cloud Platform

### What is Azure AD Guest Accounts (B2B)?

With B2B collaboration, UNAIDS can securely share company's applications and services with guest users from any other organization, while you maintain control over your own corporate data. A simple invitation and account creation process lets partners use their own credentials to access UNAIDS' secure platform. The aim of this system is to allow you to use your own email as the username and your own self-selected password to access the secure platform.

To increase engagement and real time collaboration with registered participants of the Special Session of the PCB, UNAIDS will activate and rollout the capability to create external Guest Account, based on individual email that you registered with, providing access to UNAIDS' corporate resources for users outside the Joint Programme.

#### • Guest Account Invitation

- 1. External individual will receive a guest account creation invitation email from PCB Governance. Please click on the link to initiate the process.
- 2. If you have an existing Microsoft 365 account, you will be directed to put in your personal password and gain automatic access to the platform.
- 3. If you do not have an existing Microsoft 365 account, please follow the steps below.

| may receive fraudulen<br>invitation, proceed wit                | invitations from bad actor<br>caution.                                                         | s posing as legitimate compani                                                          | is. If you were not expecting this                             |
|-----------------------------------------------------------------|------------------------------------------------------------------------------------------------|-----------------------------------------------------------------------------------------|----------------------------------------------------------------|
|                                                                 | Sender: a_<br>Organizati<br>Domain: <u>u</u>                                                   | .andreap ( <u>a_andreap@unaids.or</u><br>on: UNAIDS<br><u>naids.org</u>                 | 3)                                                             |
| If you accept                                                   | this invitation, you'll be ser<br><u>Shared%20</u>                                             | nt to https://unaids.sharepoint.c<br>iDocu gents/Forms/Allitems.as<br>Accept invitation | om/sites/PCBSS-2021-Virtual/<br><u>X</u> .                     |
| Block future invita                                             | tions from this organization                                                                   | n                                                                                       |                                                                |
| This invitation em<br>provided a link to<br>but did not validat | all is from UNAIDS ( <u>unaids</u><br>heir privacy statement for<br>e the sender or the messag | org) and may include advertisin<br>you to review. Microsoft Corpor<br>ge.               | g content. UNAIDS has not<br>ition facilitated sending this em |
|                                                                 | Los a advante To lance more                                                                    | in planes and the li                                                                    | 1.00                                                           |

4. That will trigger the guest account creation, <u>palazzia.xxxxxx@gmail.com</u> is just a sample, click next

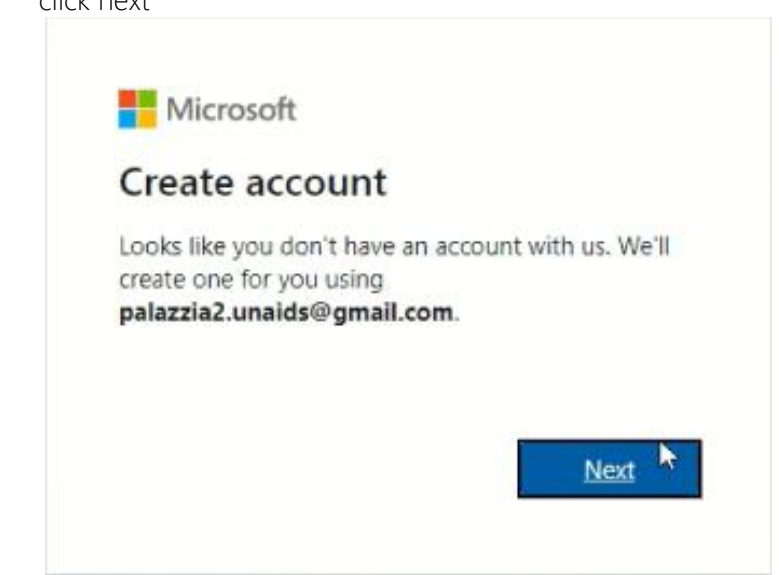

5. That will trigger the creation of the guest account password, choose at least 10 characters length, at least 1 capital, 1 small, 1 number or special characters, click next

| Create a password                                |                 |
|--------------------------------------------------|-----------------|
| Enter the password you would like to<br>account. | o use with your |
| ······                                           | 0               |
| Show password                                    |                 |

6. You get the verify email step, as per instruction go back to your email to grap the code (click next)

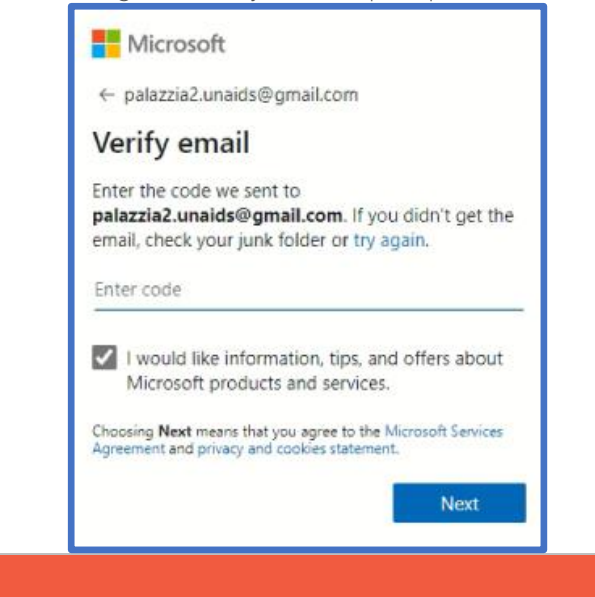

ICT | Office 365 Cloud

7. New Account Creation question will continue asking some question to be sure the request is

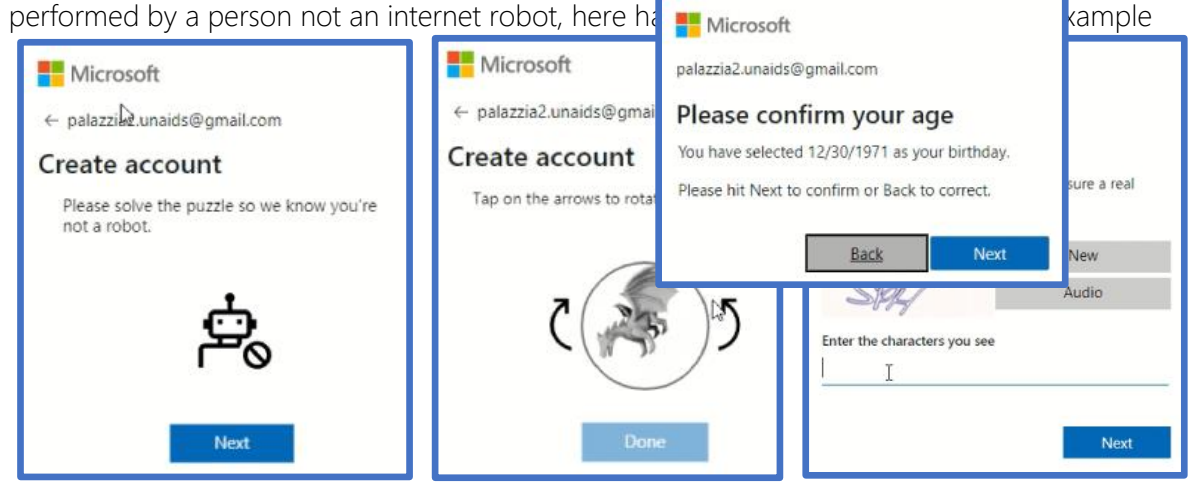

Just follow the instructions to proceed to the next step.

8. We are now to the "How old are you?" & region stage, provide the required info and click

| Microsoft                                  |                 |                  |                                                                                                    |
|--------------------------------------------|-----------------|------------------|----------------------------------------------------------------------------------------------------|
| palazzia2.unaids@gr                        | nail.com        |                  |                                                                                                    |
| How old are                                | you?            |                  |                                                                                                    |
| Microsoft services ha<br>where you live.   | ive age require | ments based on   |                                                                                                    |
| To keep your accour<br>your date of birth. | t in good stan  | ding, we require | palazzia2.unaids@yahoo.com                                                                                    |
| Birthdate<br>January 🖌 1                   | ÷               | Year 🗸           | Is your security info still<br>accurate?<br>We just want to make sure this security info is up-to-            |
| Country/region                             |                 |                  | you if there's ever a problem with your account.<br>• palazzia2.unaids@yahoo.com<br>I don't have any of these |
|                                            | νų.             |                  | Update now Looks good!                                                                                        |
|                                            |                 | Next             |                                                                                                    |

9. In some cases, you could receive the following screen. If you are not comfortable with authenticator app, our recommendation will be click "no thanks".

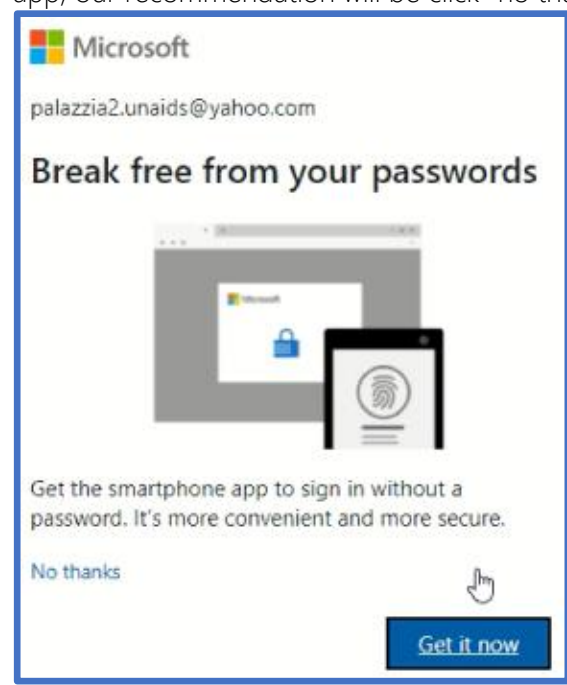

10. Final step that will trigger the activation of the new account to granted access of UNAIDS resources

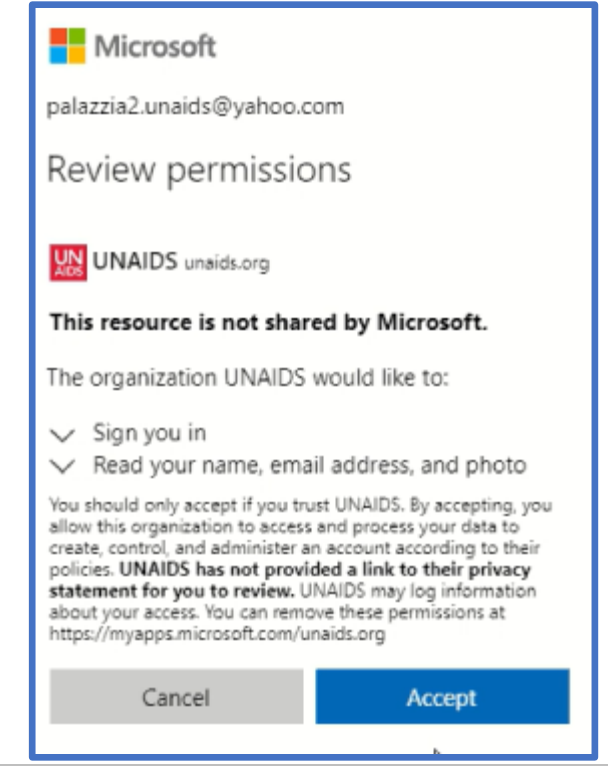

ICT | Office 365 Cloud

11. Finally, you will be able to access The March 2021 Virtual PCB Special Session secure site, a UNAIDS resources, with your new created account.

🖩 🛞 UNAIDS 🔿 March 2021 virtual PCB Special Session MP Private group O Search + New 🗸 ↑ Upload ∨ ⊗ Power Apps ∨ 9% Automate ∨ Home Documents Documents 🗅 Name 🖂 Modified  $\vee$ Modified By  $\vee$ Shared with us a\_andreap Test Folder February 3 Recycle bin February 3 Test-Document.docx a\_andreap